# ЭЛЕКТРОННЫЕ ИЗДАНИЯ В НАУЧНОЙ БИБЛИОТЕКЕ ВГАУ

Электронное издание – электронный документ (группа электронных документов), прошедший редакционно-издательскую обработку, предназначенный для распространения в неизменном виде, имеющий выходные сведения. Электронный документ – документ в цифровой форме, для использования которого необходимы средства вычислительной техники или иные специализированные устройства для воспроизведения текста, звука, изображения. (См.: ГОСТ Р 7.0.83-2012. Электронные издания. Основные виды и выходные сведения. – Москва : Стандартинформ, 2012. – 22 с.).

К электронным изданиям относят книги, электронные журналы, мультимедиа, фотоальбомы и т.п., изданные на CD (DVD) носителях или распространяемые через Интернет.

Доступ к электронным изданиям в НБ ВГАУ возможен со всех компьютеров сети Университета, за исключением некоторых изданий на CD-ROM, использование которых возможно только в Библиотеке. Кроме того, обеспечивается доступ с любого компьютера с выходом в Интернет по индивидуальному логину и паролю. Информация об электронных ресурсах размещается на сайте Библиотеки (<u>http://library.vsau.ru/</u>) в разделах **Ресурсы**, **Новости**, **Ссылки**.

Библиотека предоставляет доступ, во-первых, к электронным версиям внутривузовских изданий, во-вторых, к различным полнотекстовым электронным ресурсам удаленного доступа (рис. 1).

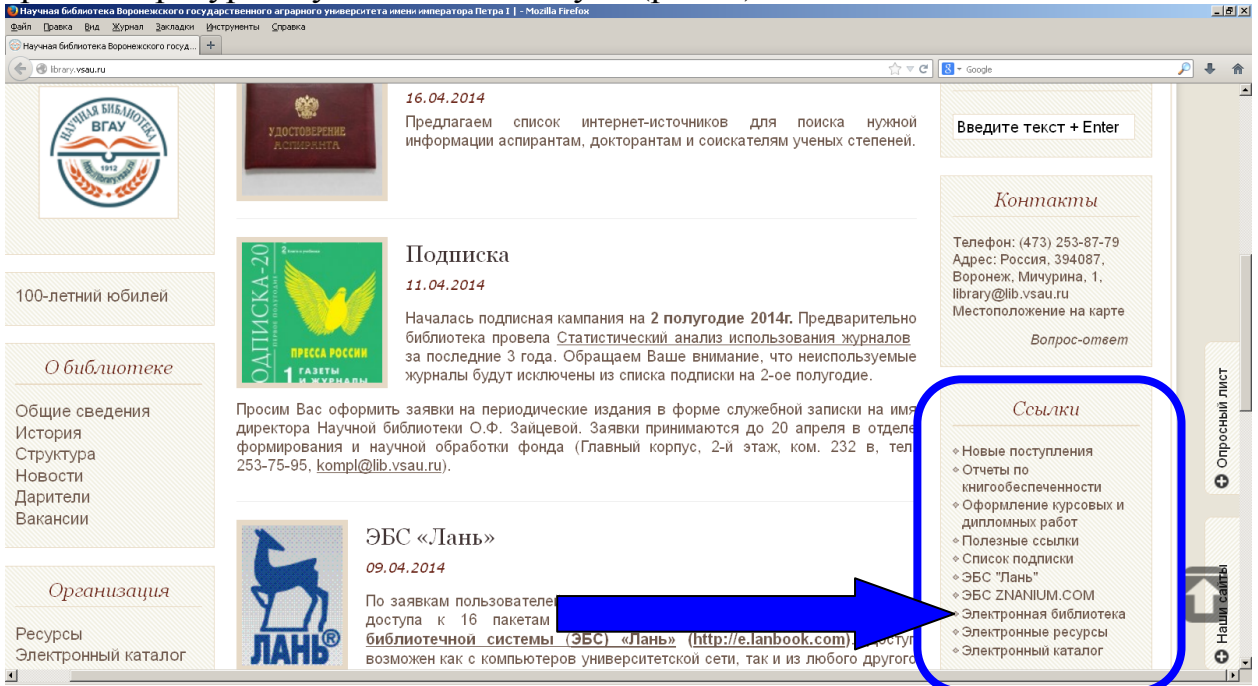

Рисунок 1 – Ссылки на электронные ресурсы

## Электронная библиотека Университета

Электронная библиотека (ЭБ) – упорядоченная коллекция электронных документов, снабженных средствами навигации и поиска. ЭБ – одна из главных разновидностей информационного обслуживания вузовских пользователей (рис. 2).

| <ul> <li>Соведуетивности на положите из положите на положите на положите</li></ul>        |
|----------------------------------------------------------------------------------------------------|
| [Расширенный поиск ] [ Справка ] [ Ключевые слова ]<br>Электронная библиотека Воронежского государственного аграрного университета<br>Материалы Базы данных Уважаемые читатели!<br>Все<br>Монографии<br>Сериальные<br>Статьи, доклады Статьи, доклады Ста |
| Электронная библиотека Воронежского государственного аграрного университета<br>Материалы Базы данных Уважаемые читатели!<br>Все Издания ВГАУ<br>ЭБС «Лань»<br>ЭБС «Лань»<br>ЭБС «Зланиум»<br>Периодические издания<br>Везде Везде Об оденатког и ошибли облики информационную систему (АБИС) Гуслан<br>И                                                                                                    |
| Материалы         Базы данных         Уважаемые читатели!           Все         Издания ВГАУ         ЭБС «Лань»         ЭБС «Лань»         ЭБС «Ланы»         ЭБС «Ланы»<                                                                                                    |
| Все         Издания ВГАУ           Монографии         ЭБС «Лань»           Сериальные         ЭБС «Знаниум»           Статьи, доклады         Периодические издания                                                                                                    |
| произведено конвертирование и перенос выс<br>ранее данных. Поэтому возможны неточно<br>отображении данной библиографической информал<br>И •                                                                                                    |
|                                                                                                    |
| Автор - Каталоге НБ ВИЗА, обнаруженных в элект<br>каталоге НБ ВИЗА, просим сообщать по<br>library@lib.vsau.ru                                                                                                    |
| Заглавие                                                                                                    |

#### Рисунок 2 – Электронная Библиотека Университета

Доступ к ЭБ осуществляется из локальной сети Университета. Возможно подключение по VPN. Информацию о таком подключении можно найти на сайте вуза и на сайте Библиотеки в разделе Пользователям / Как подключить удаленный компьютер к локальной сети Университета.

Для качественного и быстрого поиска надо правильно выбрать режим поиска и сформировать поисковый запрос. Методика работы в ЭБ аналогична работе в Электронном каталоге (ЭК).

Существует два режима поиска в ЭБ и ЭК:

- простой для поиска документов пользователями;
- расширенный для поиска документов квалифицированными пользователями.

По умолчанию открывается страница для простого поиска.

Окно **Материалы** позволяет (при необходимости) ограничить результаты поиска по виду издания. При этом надо учитывать, что для создания ЭК и ЭБ использовалось в разные годы разное программное обеспечение. Только в 2007 г. появилась возможность систематизировать материалы по видам издания. В связи с этим в окне Материалы рекомендуется выбрать верхний уровень – «Все».

В окне Базы данных (БД) выбирается та, в которой планируется проводить поиск.

В состав ЭБ Университета входят БД:

- *Издания ВГАУ*: учебные и учебно-методические пособия, монографии, сборники статей, подготовленные и изданные в Университете. Всего около 2000 наименований;
- ЭБС (Электронно-библиотечные системы):
  - «Лань»;
  - «Знаниум».

Пользователь выбирает ту БД, в которой планирует проводить поиск. Если не требуется конкретизация, то для осуществления поиска по всем базам надо при нажатой клавише «Shift» щелчком мыши выделить все.

Следующие три строки отводятся непосредственно для формирования поискового запроса. Поиск осуществляется по словам, которые задаются в полях для запроса.

Смысл поискового запроса определяется поисковыми атрибутами:

- автор фамилия автора, редактора, составителя; название организации, учреждения; наименование конференции, съезда, общественной организации, органа власти;
- заглавие заглавие документа;
- тематика предметные рубрики, ключевые слова, персоналия (публикация о ком-то);
- год публикации год издания документа;
- издательство;
- везде любое слово, число, термин из описания документа;
- другие атрибуты, которые используются реже и в специальных запросах УДК, код заказчика, номер заказа ЦИТ и т.п.

Поисковый запрос может быть сформирован путем комбинации от одного до трех поисковых признаков. Использование нескольких поисковых атрибутов дает наиболее точный результат. Эти три поисковых признака можно соединять разными логическими операторами – булевы операторы. Они получили свое название в честь английского математика и логика Джорджа Буля, который занимался вопросами математической логики в середине XIX века.

Для формирования запроса можно использовать следующие логические операторы:

- **и (and)** логическое уточнение используется для поиска документов, содержащих все указанные в запросе поисковые термины;
- или (or) логическое сложение используется для поиска документов, содержащих хотя бы один указанный поисковый элемент;
- **и не (and not)** логическое исключение используется для поиска документов, содержащих, например, первый указанный термин, но не содержащих второй.

При формировании поискового запроса следует учитывать:

- прописные и строчные буквы не различаются;
- ввод данных об авторе всегда начинаем с ввода фамилии, и чаще всего без инициалов. При вводе инициалов надо учитывать, что в каталоге может быть описание как с инициалами (одним, двумя), так и с раскрытием инициалов (имя, отчество полностью);
- при поиске изданий нескольких авторов следует вводить фамилию только одного автора;
- ключевые слова, как правило, даются во множественном числе;
- при поиске по году указывается только год издания (число);

- при формировании запроса учитываются правила используемого языка;
- применение нескольких поисковых атрибутов через соединение логическими операторами дает наиболее точный результат;
- использование поискового атрибута «Везде» увеличивает количество найденных записей в результатах поиска;
- поиск может производиться по усеченной части слова.

Можно производить **поиск по части слова** (буквосочетанию), используя **усечение символом «звездочка» (\*)**. Символ можно поставить перед (слева), после (справа) или в середине (слева и справа) слова.

- усечение слева \* стоит в начале поля запроса, поиск осуществляется по конечным буквам слова;
- усечение справа \* стоит в конце поля запроса, поиск осуществляется по начальным буквам слова;
- усечение слева и справа \* стоит в начале и в конце поля запроса, поиск осуществляется по буквам из середины слова.

Усечение слова позволяет вводить слово в любой форме, не задумываясь о форме и окончании. Система автоматически откинет часть слова и выдаст в результате поиска все документы, имеющие данное буквосочетание (рис. 3).

| а Правка Вид Журнал Вакладки (Инструменты Справка<br>Аминаа Библиотека Волонежского го                                           |                                                                                                    |
|----------------------------------------------------------------------------------------------------|----------------------------------------------------------------------------------------------------|
| Catalog.vsau.ru/cg-bin/zgate7int+vsau_elb.xml,simple_eib.xsl+rus                                                                 | ☆ マ C'] 🚼 - Google 🔎 🌲                                                                                                    |
| Расширенный поиск ] [ Справка ] [ Ключевые слова<br>Электронная библиотека Ворон                                                 | ]<br>ежского государственного аграрного университета                                                                                                    |
| Материалы Базы данных<br>Все Мздания ВГАУ<br>Монографии ЭБС «Лань»<br>ЭБС «Знаниум»<br>Статьи, доклады т Периодические издания т | Уважаемые читатели!<br>Библиографическое описание документов до 14 мая 2007<br>года выполнялось в формате USMARC. В связи с<br>переходом на новую автоматизированную библиотечную<br>информационную систему (АБИС) "Руспан" было<br>произведено конвертирование и перенос введенных |
| Тематика • агр*<br>1 •<br>Тематика • росс*                                                                                       | ранее данных. Поэтому возможны неточности в<br>отображении данной библиографической информации.<br>Об опечатках и ошибках, обнаруженных в электронном<br>каталоге НБ ВГАЧ, просим сообщать по адресу<br>library@lib.vsau.ru                                                         |
| Год публикации 201*                                                                                                    |                                                                                                    |
| Количество извлекаемых записей 20 Поиск                                                                                          | Просмотр                                                                                                    |

Рисунок 3 – Формирование поискового запроса

Результат поиска в ЭБ отображается в виде списка электронных документов. Каждому документу соответствует адрес его размещения в сети Интернет – URL (рис. 4).

| Научная библиотека Воронежского го × 📁 ELIB_SERIAL,ELIB_YSAUWORK,WEBLAN × 🕂                                                                                                    |                                                                                                    |              |    |
|----------------------------------------------------------------------------------------------------|----------------------------------------------------------------------------------------------------|--------------|----|
| ) 🕲 catalog v <b>sournu</b> (cgi-bin(zgate                                                                                                    | Google ₹                                                                                                    |              | ŧ  |
| Форма запроса ]                                                                                                    |                                                                                                    |              |    |
| езультаты поиска<br>аписи с 1 по 6 из 6                                                                                                    |                                                                                                    |              |    |
| Программа курса "Рыночные отношения в АПК" для студентов неэкономических специали гос. аграр. ун-т ; [разраб.: А. Ф. Шишкин, Н. В. Шишкина, А. И. Степкин, Г. В. Чурсина, А. А. Камышенков]. — Воронеж : BГАУ, 2011. — 22 с. — <url:http: b64<="" books="" catalog.vsau.ru="" elib="" td=""><th>-<br/>∍ностей очной и заочной форм обучения / Вор<br/>Никулин, О. Ю. Агеева, А. Б. Ефимов, В. Ю.<br/>↓128.pdf&gt;.</th><td>онеж</td><td></td></url:http:>                                                                                                    | -<br>∍ностей очной и заочной форм обучения / Вор<br>Никулин, О. Ю. Агеева, А. Б. Ефимов, В. Ю.<br>↓128.pdf>.                                                                            | онеж         |    |
| [ 🗔 ][ Детальная информация ]                                                                                                    |                                                                                                    |              |    |
| Инновационные технологии и технические средства для АПК : материалы Всероссийской<br>ученых и специалистов, посвященные 100-летию Воронежского государственного аграрн<br>28 - 29 ноября 2011 г.). Ч. I / Воронеж. гос. аграр. ун-т, Совет молодых ученых и специалис<br>Н.А.Крюкова]. — Воронеж : ВГАУ, 2011. — 274 с. : ил. — Библиогр. в конце ст. — <url:http< td=""><th>научно-практической конференции молодых<br/>эго университета им. императора Петра I (Вор<br/>гов ; [под общ. ред. А.В. Дедова; отв. за вып.<br/>://catalog.vsau.ru/elib/books/b69236.pdf&gt;.</th><td>онеж</td><td>ζ,</td></url:http<>           | научно-практической конференции молодых<br>эго университета им. императора Петра I (Вор<br>гов ; [под общ. ред. А.В. Дедова; отв. за вып.<br>://catalog.vsau.ru/elib/books/b69236.pdf>. | онеж         | ζ, |
| [ 🗖 ][ Детальная информация ]                                                                                                    |                                                                                                    |              |    |
| Инновационные технологии и технические средства для АПК : материалы Всероссийской<br>ученых и специалистов, посвященные 100-летию Воронежского государственного аграрни<br>28 - 29 ноября 2011 г.). Ч. II / Воронеж. гос. аграр. ун-т, Совет молодых ученых и специалис<br>Крюкова]. — Воронеж : ВГАУ, 2011. — 228 с. : ил. — Библиогр. в конце ст. — <url:http: ca<="" td=""><th>научно-практической конференции молодых<br/>эго университета им. императора Петра I (Вор<br/>тов ; [под общ. ред. А.В. Дедова ; отв. за вып.<br/>talog.vsau.ru/elib/books/b69237.pdf&gt;.</th><td>онеж<br/>Н.А.</td><td>ζ,</td></url:http:> | научно-практической конференции молодых<br>эго университета им. императора Петра I (Вор<br>тов ; [под общ. ред. А.В. Дедова ; отв. за вып.<br>talog.vsau.ru/elib/books/b69237.pdf>.     | онеж<br>Н.А. | ζ, |
| [ 🗔 ][ Детальная информация ]                                                                                                    |                                                                                                    |              |    |
| Плаксин, В.Н.<br>Сельскохозяйственный выставочный показ в аграрных преобразованиях и модернизацио                                                                                                    | нных процессах в России (XIX - начало XX вв.                                                                                                    | ):<br>2012   |    |

При нажатии на соответствующий адрес пользователю предлагается открыть или сохранить файл. В ЭБ основной формат размещения документов – PDF (рис. 5). Для просмотра документов, размещенных в формате PDF, необходимо установить на компьютере пользователя программу Adobe Acrobat Reader.

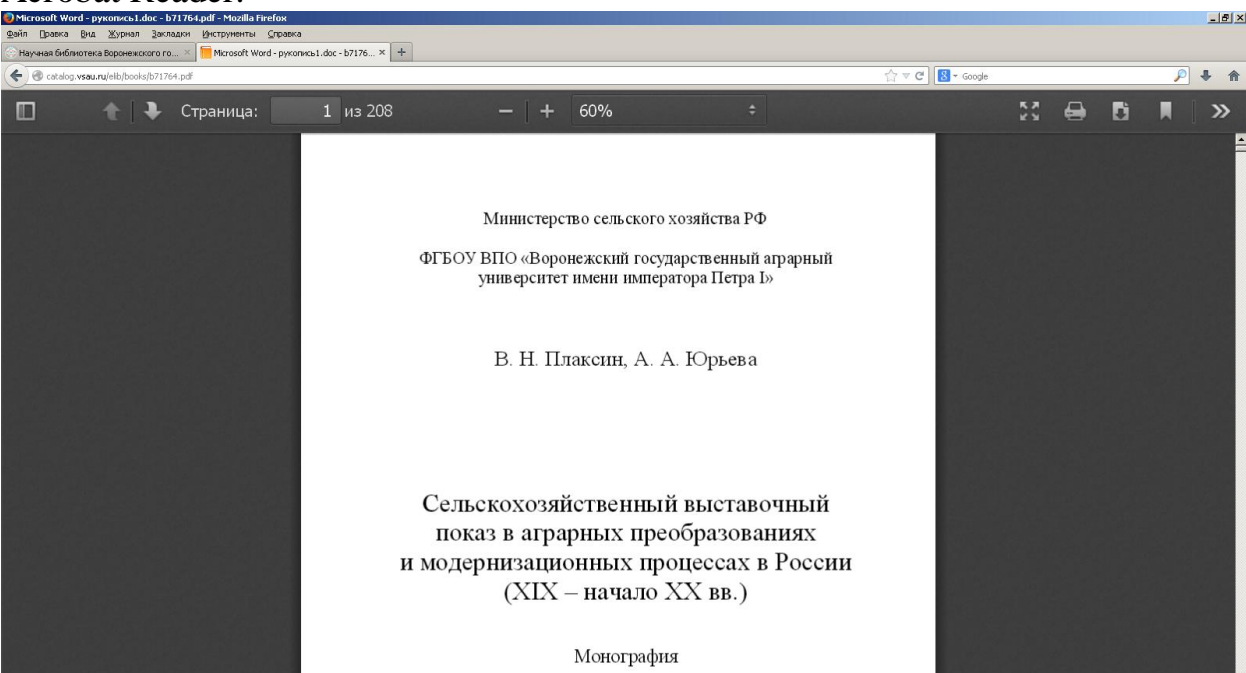

Рисунок 5 – Электронное издание в ЭБ

В данной реализации ЭБ не предусмотрен поиск по полному тексту документа. Обращаем внимание пользователей, что доступ к ЭБ возможен или в сети вуза или через VPN по индивидуальному логину и паролю.

### Электронно-библиотечные системы

Особое место среди электронных полнотекстовых ресурсов удаленного доступа занимают Электронно-библиотечные системы (ЭБС). Внедрение в вузах ЭБС является важной составляющей государственной политики в области образования. ЭБС являются одним из основных показателей обеспеченности вуза библиотечно-информационными ресурсами и представляют собой коллекции полнотекстовых электронных книг, журналов, статей и пр., сгруппированных по тематическим и целевым признакам.

### ЭБС «Лань»

ЭБС «Лань» – это ресурс, включающий в себя как электронные версии книг издательства «Лань» и других ведущих издательств, так и электронные версии периодических изданий по естественным, техническим и гуманитарным наукам (рис. 6).

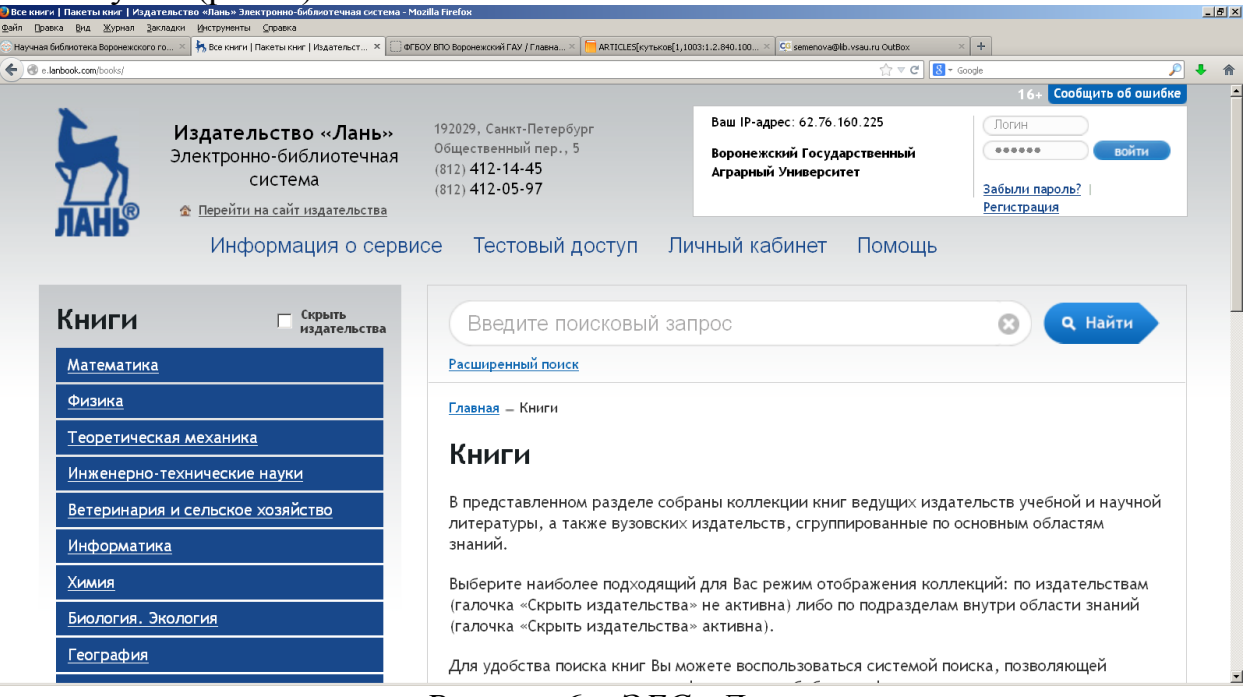

Рисунок 6 – ЭБС «Лань»

Библиотека ВГАУ предоставляет доступ к следующим коллекциям ЭБС «Лань» (рис. 6):

- Математика (издательство «ЛАНЬ»);
- Физика (издательство «ЛАНЬ»);
- Теоретическая механика (издательство «ЛАНЬ»);
- Инженерные науки (издательства «ЛАНЬ», «Машиностроение»);

• Ветеринария и сельское хозяйство (издательства «ЛАНЬ», Новосибирского и Ставропольского аграрных университетов);

- Информатика (издательство ДМК Пресс);
- Химия (издательство «ЛАНЬ»);
- Биология. Экология (издательство БИНОМ);
- География (классические научные труды XIX начала XX веков);

• Экономика и менеджмент (издательства «Дашков и К», «Финансы и статистика», классические научные труды XIX – начала XX веков, книги на английском языке издательства Global Finance School);

• Право (классические научные труды XIX – начала XX веков);

• Языкознание (классические научные труды XIX – начала XX веков);

• Психология. Педагогика (классические научные труды XIX – начала XX веков);

• Социально-гуманитарные науки (работы историков, философов, общественных и политических деятелей XIX – начала XX веков);

• Филология (работы русских писателей и литературных критиков XIX века);

• **Технологии пищевых производств** (издательств «ЛАНЬ», Гиорд, Кемеровского технологического института пищевой промышленности);

• Художественная литература – русская и зарубежная классика.

На сайте Библиотеки в разделе Ресурсы дается ссылка на ЭБС и содержится краткая информация о ресурсе.

Доступ возможен с компьютеров Университета и после *регистрации* с любого компьютера с выходом в Интернет.

Для *регистрации* необходимо войти в ЭБС с компьютера Университета по адресу: <u>http://e.lanbook.com</u>. Можно воспользоваться ссылкой на этот ресурс на сайте Библиотеки (<u>http://library.vsau.ru/</u>). После входа надо нажать кнопку «*Регистрация*» в верхнем правом углу сайта ЭБС «Лань» (рис. 7).

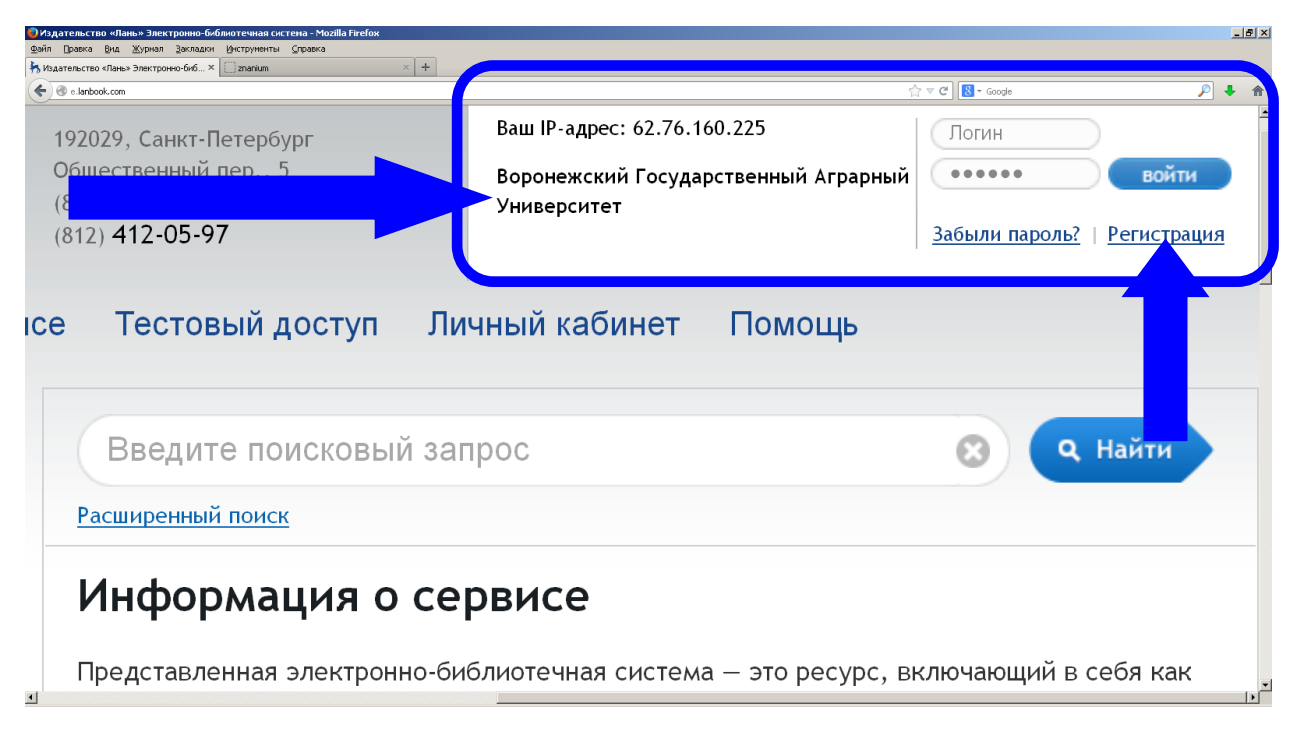

Рисунок 7 – Регистрация или вход в Личный кабинет ЭБС «Лань»

На открывшейся странице необходимо заполнить форму «*Регистрация в системе*» (рис. 8).

| Регистрация в системе   И<br>Отбалование и и и и и и и и и и и и и и и и и и | здательство «Лань» Электронно-библиотечная система | - Mozilla Firefox                                                                                                    | X     |
|------------------------------------------------------------------------------|----------------------------------------------------|----------------------------------------------------------------------------------------------------|-------|
| Фанл Правка ряд дурнал<br>Регистрация в системе   Издаг                      | тельство× i znanium × -                            | +                                                                                                    |       |
| e.lanbook.com/register.p                                                     | php                                                | -<br>∱i ♥ C Sooje                                                                                                    | ₽ ∔ ⋒ |
|                                                                              | Книги                                              | <u>Главная</u> – Регистрация в системе                                                                                                    |       |
|                                                                              | Журналы                                            | Регистрация в системе                                                                                                    |       |
|                                                                              |                                                    | Для регистрации в системе заполните все поля.                                                                                                    |       |
|                                                                              |                                                    | Вниложние! Вы регистрируетесь с IP-адреса библиотеки «Воронежский Государственный<br>Аграрный Университет» и будете использовать существующий доступ данной организации в<br>течение полугода. За месяц до окончании данного срока Вы оможете продлить доступ в<br>личном кабинете, зайдя в систему с IP-адреса библиотеки «Воронежский Государственный<br>Аграрный Университет». |       |
|                                                                              |                                                    | ΟΝΟ                                                                                                    |       |
|                                                                              |                                                    |                                                                                                    |       |
|                                                                              |                                                    | Логин                                                                                                    |       |
|                                                                              |                                                    |                                                                                                    |       |
|                                                                              |                                                    | электронный адрес                                                                                                    |       |
|                                                                              |                                                    | Пароль                                                                                                    |       |
|                                                                              |                                                    |                                                                                                    |       |
|                                                                              |                                                    | Подтверждение пароля                                                                                                    |       |
|                                                                              |                                                    |                                                                                                    |       |
|                                                                              |                                                    | Анти-слам код                                                                                                    |       |
|                                                                              |                                                    | 79842                                                                                                    |       |
|                                                                              |                                                    | □ Я согласен с <u>Условиями использования сервиса</u>                                                                                                    |       |
|                                                                              |                                                    | Регистрация                                                                                                    | -     |

Рисунок 8 – Регистрационная форма ЭБС «Лань»

Зарегистрировавшись и создав Личный кабинет, в дальнейшем можно входить в него на сайте ЭБС с любого компьютера, подключенного к Интернет, используя указанные Вами логин и пароль (рис. 9). Каждые полгода необходимо продлевать доступ в Личном кабинете, заходя в систему с университетского компьютера.

| Вход в систему издательство «Лань» Электронно-библиотечная система - Mozilla Firel<br>Файл Правка Вид Журнал Закладки Инструменты Справка | юя                                                                                                    |                                                                                                    |                                                                                    | -15        | 1×    |
|----------------------------------------------------------------------------------------------------|----------------------------------------------------------------------------------------------------|----------------------------------------------------------------------------------------------------|------------------------------------------------------------------------------------|------------|-------|
| 💮 Научная библиотека Воронежского го 🛛 🦌 Вход в систему   Издательство «Лань 🗙 🛄 ФГЕ                                                      | ОУ ВПО Воронежский ГАУ / Главна 🛛 🦰 ARTICLES[Кутьков[1,1                                                                                                    | 003:1.2.840.100 × C9 semenova@lb.vsau.ru OutBox                                                            | × +                                                                                |            |       |
| e.lanbook.com/enter.php?su_lm=-1                                                                                                    |                                                                                                    | ▼ C 8                                                                                                    | - Google 🖉                                                                         | •          | ♠     |
| Издательство «Лань»<br>Электронно-библиотечная<br>система<br>Система<br>Система<br>Информация о серви                                     | 192029, Санкт-Петербург<br>Общественный пер., 5<br>(812) 412-14-45<br>(812) 412-05-97<br>се Тестовый доступ Ли                                                            | Ваш IP-адрес: 62.76.160.225<br>Воронежский Государственный<br>Аграрный Университет<br>ичный кабинет Помощь | 16+ Сообщить об ошибка<br>Логин<br>•••••• войти<br>Забыли пароль?  <br>Регистрация | 3          | *     |
| <u>Книги</u><br><u>Журналы</u>                                                                                                    | Славная – Вход в систему<br>Вход в систему<br>Для доступа к запрашиваемой о<br>введите логин и пароль, указан<br>Логин:<br>Пароль:<br>Войти<br>Забыли пароль? Регистрация | странице или разделу требуется вы<br>ные Вами при регистрации.                                             | иполнить вход в систему:                                                           |            |       |
|                                                                                                    |                                                                                                    |                                                                                                    | 1                                                                                  | 8 нарта 20 | 14 r. |

Рисунок 9 – Вход в Личный кабинет ЭБС «Лань»

В Личном кабинете пользователя доступны следующие возможности:

- виртуальная книжная полка;
- заметки к книгам;
- создание закладок в книге (с комментариями к ним);

- цитирование текстовых фрагментов;
- конспектирование;

Более подробно о работе с ЭБС «Лань» можно узнать на сайте Библиотеки (<u>http://library.vsau.ru/</u>) и на сайте ЭБС (<u>http://e.lanbook.com</u>) в разделе Помощь (рис. 10).

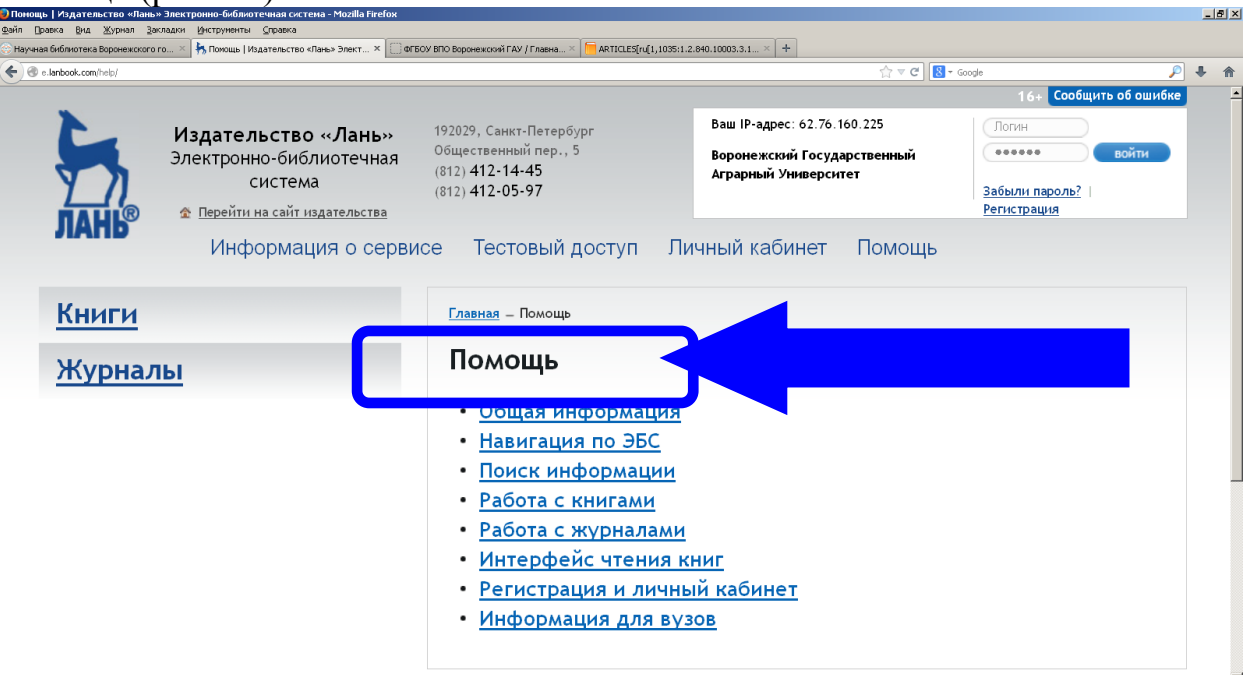

Рисунок 10 – Помощь для работы в ЭБС «Лань»

# ЭБС «ZNANIUM.COM»

ЭБС ZNANIUM.COM содержит произведения крупнейших российских учёных, преподавателей ведущих вузов страны, высококвалифицированных специалистов в различных сферах образования и науки (рис. 11).

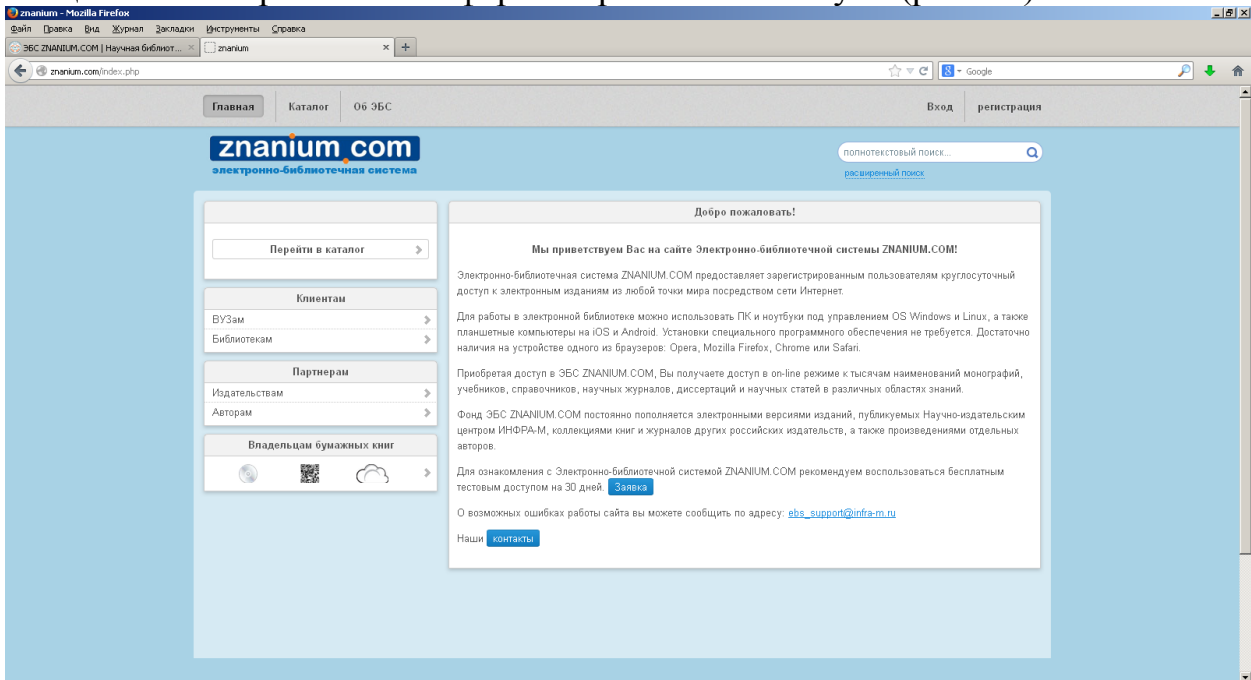

Рисунок 11 – ЭБС «ZNANIUM.COM»

Фонд ЭБС формируется с учетом всех изменений образовательных стандартов и включает учебники, учебные пособия, УМК, монографии, авторефераты, диссертации, энциклопедии, словари и справочники, законодательно-нормативные документы, специальные периодические издания и издания, выпускаемые издательствами вузов.

В настоящее время ЭБС соответствует всем требованиям федеральных государственных образовательных стандартов высшего профессионального образования (ФГОС ВПО) нового поколения.

ЭБС ZNANIUM.COM содержит электронные издания по таким направлениям науки, как техника, прикладные науки, медицина, естественные науки, математика, общественные науки, экономика, право, гуманитарные науки.

Библиотека ВГАУ предоставляет доступ к основной коллекции ЭБС ZNANIUM.COM., объем которой составляет более 12000 наименований учебных и научных изданий.

Фонд основной коллекции ЭБС постоянно пополняется электронными версиями изданий, публикуемых Научно-издательским центром ИНФРА-М и некоторыми другими издательствами.

В основную коллекцию ЭБС входят работы следующих издательств:

- Издательский Дом ИНФРА-М;
- Издательство Норма;
- Юридическое издательство Норма;
- Издательство Магистр;
- Издательство Форум;
- Издательский Дом Форум;
- Издательский Центр РИОР;
- Издательский Дом АЛЬФА-М;
- Издательство Энциклопедия;
- Издательский Дом Вузовский учебник;
- Издательство «КУРС», Флинта и т.д.

На сайте Библиотеки в разделе Ресурсы дается ссылка на ЭБС и содержится краткая информация о ресурсе.

Доступ возможен с компьютеров университетской сети и после *реги*страции с любого компьютера с выходом в Интернет.

Для *регистрации* необходимо войти в ЭБС с компьютера Университета по адресу: <u>http://znanium.com/</u>. Можно воспользоваться ссылкой на этот ресурс на сайте Библиотеки (<u>http://library.vsau.ru/</u>).

После входа надо нажать кнопку «*Регистрация*» в верхнем правом углу сайта ЭБС (рис. 12).

| nanium - Mozilla Firefox                         |     |                                                                                                    |
|--------------------------------------------------|-----|----------------------------------------------------------------------------------------------------|
| л Правка Вид Журнал Закладки Инструменты Справка |     |                                                                                                    |
| Регистрация в системе   Издательство 👋 🌅 znanium | ×   | ٤ <b>+</b>                                                                                                    |
| 🕲 znanium.com/index.php                          |     | $\Delta = C$                                                                                                    |
| Главная Каталог Об ЭБС                           |     | Вход регистрация                                                                                                    |
| znanium_co                                       | n   | полнотекстовый поиск                                                                                                    |
| электронно-библиотечная сист                     | ема | расширенный поиск                                                                                                    |
|                                                  |     | Добро пожаловать!                                                                                                    |
| Перейти в каталог                                | >   | Мы приветствуем Вас на сайте Электронно-библиотечной системы ZNANIUM.COM!                                                                                                    |
|                                                  |     | Электронно-библиотечная система ZNANIUM.COM предоставляет зарегистрированным пользователям круглосуточности и по<br>поступ к электронным изланиям из пибри точки мила посредством сети Интернет           |
| Клиентам                                         |     |                                                                                                    |
| ВУЗам                                            | >   | Для работы в электронной библиотеке можно использовать ПК и ноутбуки под управлением OS Windows и Linux, а также                                                                                          |
| Библиотекам                                      | >   | планшетные компьютеры на iOS и Android. Установки специального программного обеспечения не требуется. Достаточно<br>наличия на устройстве одного из браузеров: Opera, Mozilla Firefox, Chrome или Safari. |
| Партнерам                                        |     | Приобретая доступ в ЭБС ZNANIUM.COM. Вы получаете доступ в on-line режиме к тысячам наименований монографий.                                                                                              |
| Издательствам                                    | >   | учебников, справочников, научных журналов, диссертаций и научных статей в различных областях знаний.                                                                                                    |
| Авторам                                          | >   | Фонд ЭБС ZNANIUM.COM постоянно пополняется электронными версиями изданий, публикуемых Научно-издательским                                                                                                 |
| Владельцам бумажных книг                         |     | центром ИНФРА-М, коллекциями книг и журналов других российских издательств, а также произведениями отдельных<br>авторов.                                                                                  |
|                                                  | >   | Для ознакомления с Электронно-библиотечной системой ZNANIUM.COM рекомендуем воспользоваться бесплатным<br>тестовым доступом на 30 дней. Заявка                                                            |
|                                                  |     | О возможных ошибках работы сайта вы можете сообщить по адресу: abs support@nfra-m ru                                                                                                    |

Рисунок 12 – Вход или Регистрация в ЭБС «ZNANIUM.COM»

На открывшейся странице заполнить форму «*Регистрация нового пользователя в ЭБС*» (рис. 13). Обратите внимание на номер абонента!

| nium.com/index.php#none         | Inned                                |                                  |
|---------------------------------|--------------------------------------|----------------------------------|
| Главная Каталог Об ЭБС          |                                      | Вход регистрация                 |
|                                 |                                      |                                  |
| znanium com                     |                                      | полнотекстовый поиск             |
| электронно-библиотечная система |                                      |                                  |
|                                 | Добро                                | пожаловать!                      |
| Перейти в каталог               |                                      | ZNANIUM.COM!                     |
| Регист                          | рация нового пользователя в ЭБС      | пола рвателям круглосуточный     |
| Клиентам                        | имя пользователя (логин)*            |                                  |
| ВУЗам                           | пароль*                              | нием DS Windows и Linux, а также |
| Библиотекам                     | подтверждение пароля*                | пече ия не требуется. Достаточно |
| Партиеран                       | адрес эл.почты*                      |                                  |
|                                 | полное имя (Ф.И.О.)                  | ачам аименований монографий,     |
| Артором                         | отделение                            |                                  |
| Авторам                         |                                      | блику мых Научно-издательским    |
| Владельцам бумажных ниг         |                                      | же поизведениями отдельных       |
|                                 | ОК отмена                            | ис кользоваться бесплатным       |
|                                 | тоотовый доотупой на за дной. Зайына |                                  |

Рисунок 13 – Регистрация в ЭБС «ZNANIUM.COM»

Зарегистрировавшись, можно входить на сайт ЭБС с любого компьютера, подключенного к Интернет, указывая номер абонента и используя указанные Вами логин и пароль (рис. 14).

| Oznanium - Mozilla Firefox           Qein         Правка         Вид         Журнал         Закладки         Инструменты         Справка                                                                                                    |                                                                | _ s x                                     |
|----------------------------------------------------------------------------------------------------|----------------------------------------------------------------|-------------------------------------------|
| 🎠 Регистрация в системе   Издательство 🗵 💟 znanium                                                                                                    | × +                                                            |                                           |
| The state of the state of the s |                                                                | ☆ マ C 🖁 - Google 🔎 🖡 🏫                    |
| Главная Каталог Об ЭБС                                                                                                    |                                                                | Вход регистрация                          |
| <b>Znanium com</b><br>электронно-библиотечная система                                                                                                    |                                                                | полнотекстовый поиск<br>расширенный поиск |
|                                                                                                    |                                                                | Библиотекам                               |
| Перейти в каталог                                                                                                    |                                                                | юцессу в едином виртуальном               |
|                                                                                                    | № Абонента 1128                                                | давательскому составу.                    |
|                                                                                                    | Имя пользователя                                               |                                           |
| Клиентам                                                                                                    | Пароль                                                         |                                           |
| ВУЗам                                                                                                    | Забыли пароль?                                                 | к интернету                               |
| Библиотекам                                                                                                    |                                                                | oficerououng                              |
|                                                                                                    | ОК отмена                                                      | альных знаний                             |
| Партнерам                                                                                                    |                                                                |                                           |
| Издательствам                                                                                                    | Что                                                            | мы предлагаем:                            |
| Авторам                                                                                                    | Поиск по: ОКСО, наименованию, автору, тема                     | атике, издательству, ISBN                 |
|                                                                                                    | <ul> <li>Постраничное копирование текста в предела;</li> </ul> | сзаданного лимита                         |
| Владельцам бумажных книг                                                                                                    | <ul> <li>Персональная статистика для библиотек (пос</li> </ul> | ещаемость, книговыдача и т. д.)           |
|                                                                                                    | <ul> <li>Автоматическая регистрация пользователей</li> </ul>   |                                           |
|                                                                                                    | ■ Фиксированный доступ                                         | • • • • • • • • • • • • • • • • • • •     |

Рисунок 14 – Вход в ЭБС «ZNANIUM.COM»

В ЭБС ZNANIUM.COM реализована система полнотекстового поиска. Пользователю доступны следующие возможности:

- личный кабинет;
- поиск по: ОКСО, наименованию, автору, тематике, издательству;
- постраничное копирование текста в пределах заданного лимита;
- формирование списка литературы;
- установка «Закладки» для быстрого возвращения к прерванной ра-

боте;

- виртуальная книжная полка;
- изменение масштаба для удобства чтения;
- тексты в формате PDF в полном соответствии с печатной версией.

Более подробно о работе с ЭБС ZNANIUM.COM можно узнать на сайте Библиотеки (http://library.vsau.ru/) и на сайте ЭБС (http://znanium.com/).

Для оптимальной работы с ЭБС сформированы специальные БД, которые являются частью ЭБ Университета (рис. 2).

### Электронные журналы

### Вестник Воронежского государственного университета

Университет с 1998 г. выпускает теоретический и научно-практический журнал «Вестник Воронежского государственного аграрного университета».

Основные научные направления журнала: Агрономические науки; Технические науки и механизация сельского хозяйства; Ветеринарные науки; Зооинженерия и товароведение; Экономические науки; Землеустройство и кадастр; Социально-политические и гуманитарные науки; Учебнометодическая работа. Журнал рассчитан для студентов, аспирантов, преподавателей сельскохозяйственных и других вузов, а также специалистов, занимающихся вопросами сельского хозяйства.

Электронная версия журнала представлена на сайте вуза с 2008 года (<u>http://www.vsau.ru/Вестник ВГАУ</u>) (рис. 15).

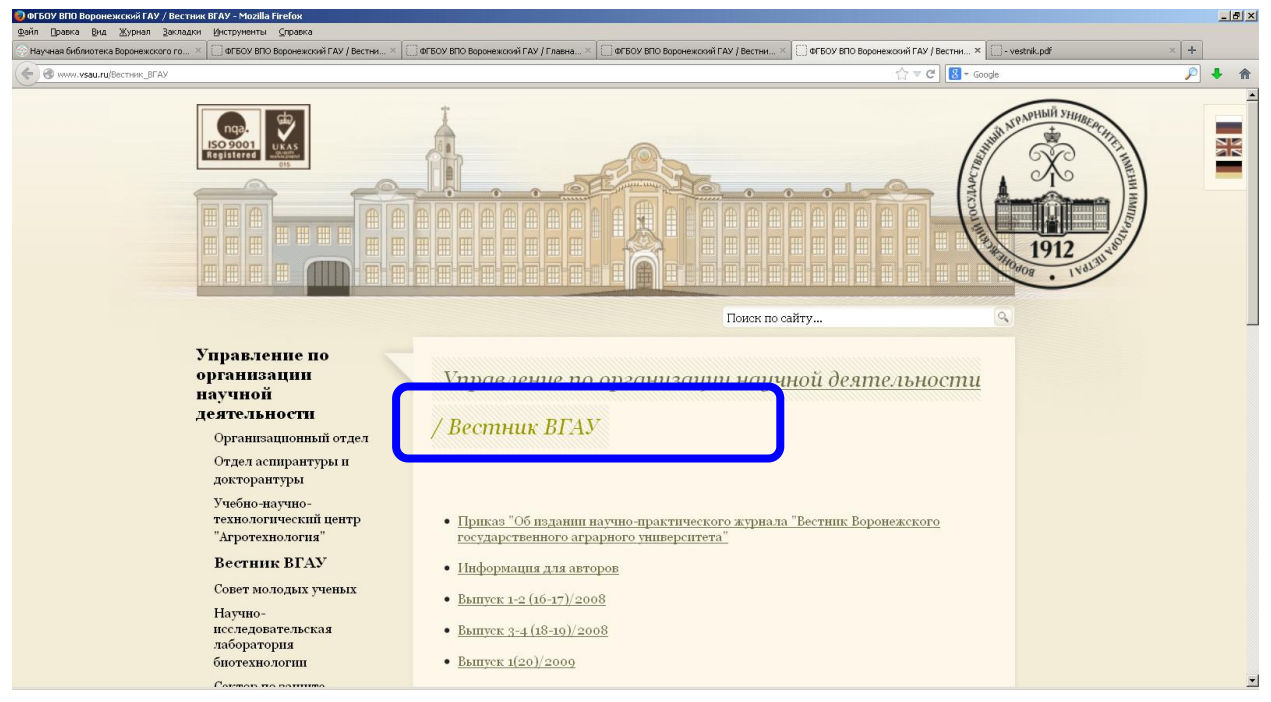

Рисунок 15 – Вестник ВГАУ на сайте Университета

Кроме того, наш «Вестник» представлен в Научной электронной библиотеке eLIBRARY.RU (рис. 16).

| 📀 eLIBRARY.RU - Журнал "Вестник Воронежского                                          | государственного аг                     | рарного университета" - Mozi | lla Firefox             |                                     |                  |                    |   | _6                                                         |
|---------------------------------------------------------------------------------------|-----------------------------------------|------------------------------|-------------------------|-------------------------------------|------------------|--------------------|---|------------------------------------------------------------|
| Файл Правка Вид Журнал Закладки Инструг<br>Паучная библиотека Воронежского го × □ФГБС | менты ⊆правка<br>ОУ ВПО Воронежский ГАУ | / ФГОС × 🥝 eLIBRARY.RU -     | Журнал "Вестник Ворон × | +                                   |                  |                    |   |                                                            |
| eibrary.ru/issues.asp?id=27878                                                        |                                         |                              |                         |                                     |                  | ☆ マ C 🛛 🗧 - Google |   | <br>₽ ↓ @                                                  |
|                                                                                       | ALC: NOT                                |                              | _                       | _                                   |                  | ВЫПУСКИ ЖУРНАЛА    |   | Возможные действи                                          |
| Поиск в библиотеке 🛛 🔠                                                                |                                         |                              |                         |                                     |                  |                    | 0 | Информация о журнале<br>Искать статьи в этом ж             |
| Вход в библиотеку 🗄                                                                   | Название<br>журнала                     | ВЕСТНИК В                    | ЗОРОНЕЖСКОГ<br>УНІ      | О ГОСУДАРСТВЕН<br>1ВЕРСИТЕТА        | ΙΗΟΓΟ ΑΓΡΑΡΗ     | Becthuk            | 0 | Вывести список статей,<br>опубликованных в дан-<br>журнале |
|                                                                                       | ISSN                                    | Воронежский го               | сударственный аг        | 2071-2243<br>рарный университе<br>I | ет им. Император | ра Петра           | 0 | Вывести список публик<br>ссылающихся на статьи<br>журнале  |
| Авторский указатель 🕨                                                                 |                                         |                              |                         |                                     |                  |                    | • | активности журнала                                         |
| Список организаций<br>Тематический рубрикатор                                         | Год                                     | Том Номер                    | Дата                    | Страницы                            | Статей           | Примечание         | 0 | Каталог журналов                                           |
| Поисковые запросы<br>Новые поступления                                                | 2006<br>2007                            | 1                            |                         | 3-194<br>3-153                      | 24<br>25         |                    | 0 | Сравнение библиометри                                      |
| Настройка                                                                             | 2008                                    | 1-2                          |                         | 3-103                               | 19               |                    |   |                                                            |
| Выпуски журнала 📃                                                                     | 2009                                    | 3-4                          |                         | 3-93<br>3-114                       | 17<br>18         |                    |   |                                                            |
| За период:                                                                            |                                         | 2                            |                         | 3-101                               | 16               |                    |   |                                                            |
| О последний месяц                                                                     |                                         | - 3                          |                         | 7-79                                | 13               |                    |   |                                                            |
| О последние 3 месяца                                                                  |                                         | 4                            |                         | 3-75                                | 12               |                    |   |                                                            |
| <ul> <li>последние полгода</li> <li>все выпуски</li> </ul>                            | 2010                                    | 1                            |                         | 7-102                               | 18               |                    |   |                                                            |

Рисунок 16 – Вестник ВГАУ на сайте eLIBRARY.RU

## Научная электронная библиотека eLIBRARY.RU

Научная электронная библиотека eLIBRARY.RU (http://elibrary.ru/) – крупнейший российский информационный портал в области науки, технологии, медицины и образования, содержащий рефераты и полные тексты более 18 млн. научных статей и публикаций (рис. 17). Пользователям доступны электронные версии более 3200 российских научно-технических журналов.

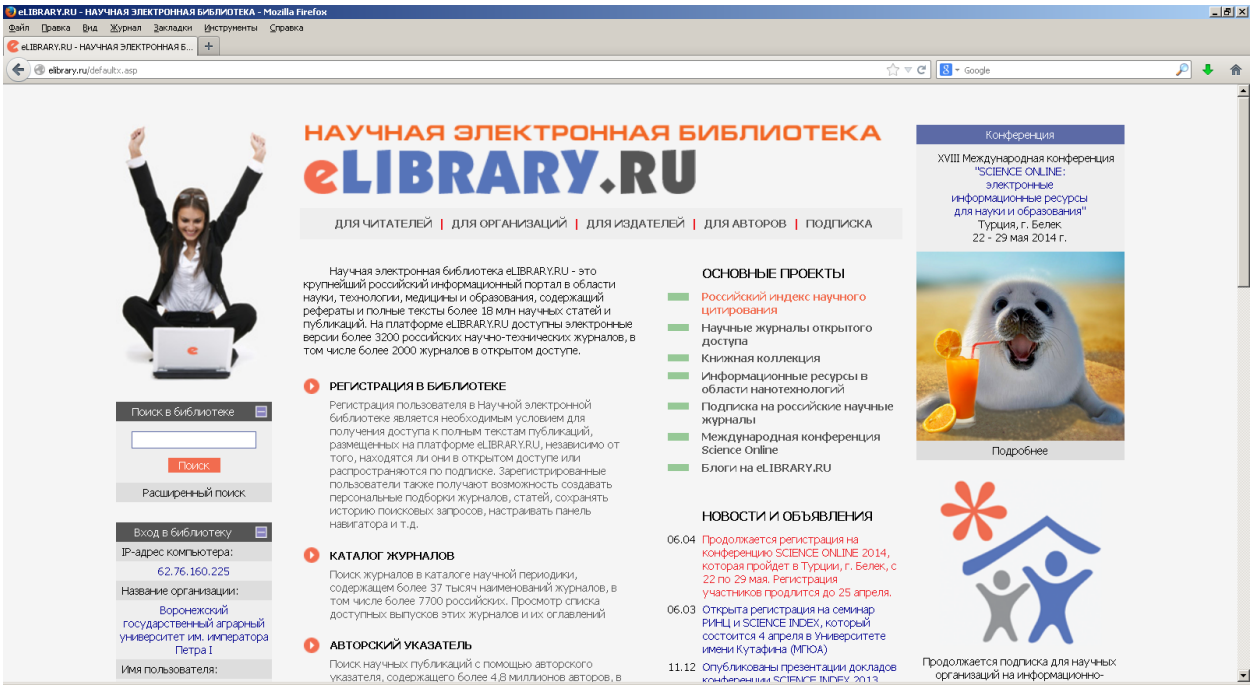

Рисунок 17 – Научная электронная библиотека eLIBRARY.RU

Библиотека Университета обеспечивает платный доступ к следующим электронным журналам (рис. 18):

| № п/п | Журнал                             | Годы выпусков |
|-------|------------------------------------|---------------|
| 1.    | Ветеринария                        | 2012-2014     |
| 2.    | Зоотехния                          | 2012-2014     |
| 3.    | Микробиология                      | 2012-2014     |
| 4.    | Морфология                         | 2012-2014     |
| 5.    | Паразитология                      | 2013-2014     |
| 6.    | Проблемы биологии продуктивных жи- | 2012-2014     |
|       | вотных                             |               |
| 7.    | Экология                           | 2012-2014     |

| JBRARY.RU - Список российских научны +                                                                              |        |               |                                                                                                    |                          |   |
|----------------------------------------------------------------------------------------------------|--------|---------------|----------------------------------------------------------------------------------------------------|--------------------------|---|
| elibrary.ru/projects/subscription/rus_titles_open.asp                                                               |        |               | ☆ ⊽ C                                                                                                    | Google                   | • |
|                                                                                                    |        |               |                                                                                                    |                          |   |
|                                                                                                    |        |               |                                                                                                    |                          |   |
| БИБЛИОТЕКА                                                                                                    |        |               | РОССИЙСКИЕ ЖУРНАЛЫ, ПОДПИСАННЫЕ В                                                                        | АШЕЙ ОРГАНИЗАЦИЕЙ        |   |
| 🖬 LIBRARY.RU 🛛 🔂                                                                                                    | 201    |               |                                                                                                    |                          |   |
|                                                                                                    |        |               |                                                                                                    |                          |   |
| Поиск в библиотеке                 Поиск в библиотеке                                                               |        |               |                                                                                                    |                          |   |
|                                                                                                    | В      | Зорон<br>куна | нежский государственный аграрный университет им.<br>• коллекцию из 7 российских журналов в полнотекстово | императора Петра I имеет |   |
| Вход в библиотеку 🛛 🛨                                                                                               | Подпис | ity ne        | полнекцию из у рессийских журналов в полнетекстовс                                                       | ли влектроппон влдет     | / |
|                                                                                                    |        | N             | Журнал                                                                                                   | Годы выпусков            |   |
| Навигатор 📃                                                                                                    |        | 1             | Ветеринария                                                                                              | 2012 - 2014              |   |
| Начальная страница 🕨                                                                                                |        |               |                                                                                                    |                          |   |
| Каталог журналов 🕨                                                                                                  |        | 2             | Зоотехния                                                                                                | 2012 - 2014              |   |
| Авторский указатель                                                                                                 |        | 3             | Микробиология                                                                                            | 2012 - 2014              |   |
| Список организаций 🕨                                                                                                |        | 4             | Mandragana                                                                                               | 2012 - 2014              |   |
|                                                                                                    |        | 7             | морфология                                                                                               | 2012 - 2014              |   |
| ематический рубрикатор                                                                                              |        | 5             | Паразитология                                                                                            | 2013 - 2014              |   |
| ематический рубрикатор<br>Поисковые запросы                                                                         |        | 6             |                                                                                                    | 2012 - 2014              |   |
| ематический рубрикатор<br>Поисковые запросы<br>Новые поступления                                                    |        |               | прослены сиологии продуктивных животных                                                                  | 2012 - 2014              |   |
| <ul> <li>ематический рубрикатор</li> <li>Поисковые запросы</li> <li>Новые поступления</li> <li>Настройка</li> </ul> |        | 0             |                                                                                                    |                          |   |
| ематический рубрикатор<br>Поисковые запросы<br>Новые поступления<br>Настройка                                       |        | 7             | Экология                                                                                                 | 2012 - 2014              |   |

Рисунок 18 – Подписка Университета

Кроме того, на платформе eLIBRARY.RU более 2000 журналов находятся в открытом доступе.

Прежде чем начинать работу в Научной электронной библиотеке eLIBRARY.RU, пользователю необходимо один раз заполнить регистрационную форму (рис. 19). В форме нужно указать, в частности, логин и пароль, которые будет использоваться для входа в библиотеку с любого компьютера, подключенного к Интернет.

|                                             | петох<br>пты Справка                                                                         |                                                            |                                                                                                    |                                                                                      |                                                          |                                                                    |                                              |
|---------------------------------------------|----------------------------------------------------------------------------------------------|------------------------------------------------------------|----------------------------------------------------------------------------------------------------|--------------------------------------------------------------------------------------|----------------------------------------------------------|--------------------------------------------------------------------|----------------------------------------------|
| 🥐 eLIBRARY.RU - Регистрационная анкета 🛛 +  |                                                                                              |                                                            |                                                                                                    |                                                                                      |                                                          |                                                                    |                                              |
| S eibrary.ru/author_info.asp?isnew=18rpage= |                                                                                              |                                                            |                                                                                                    |                                                                                      | ☆ マ C 🛛 🗧 - Google                                       |                                                                    | ۴ 🕂 🔎                                        |
|                                             | *                                                                                            |                                                            | РЕГИСТРАЦИО                                                                                         | ННАЯ АНКЕТА                                                                          | ]                                                        | российский инд<br>научного цитир<br>Science                        | iekc<br>ования<br>Ind                        |
|                                             | Регистрация поль<br>текстам публикаций, р<br>пользователи получают<br>историю поисковых запр | зователя явл<br>размещенных<br>возможност<br>росов, настра | пяется необходимым усл<br>на платформе eLIBR/<br>ъ создавать персональні<br>ивать панель навигатора | ювием для получения д<br>RY.RU. Кроме того, зар<br>не подборки журналов, с<br>и т.д. | оступа к полным<br>регистрированные<br>гтатей, сохранять | ИНСТРУМ<br>О Сохранить изм<br>Выход без сохранить сам              | ІЕНТЫ<br>енения                              |
|                                             | Фамилия:*                                                                                    |                                                            | Имя:*                                                                                               | Отчество:*                                                                           |                                                          | -                                                                  |                                              |
| e                                           | Пол:*                                                                                        |                                                            | Дата рождения:*                                                                                     |                                                                                      |                                                          | Восстановлени<br>Вы были зареп<br>ранее и забыли<br>пользователя и | е доступа<br>истрирова<br>4 имя<br>или парол |
|                                             |                                                                                              |                                                            |                                                                                                    |                                                                                      |                                                          |                                                                    |                                              |
| НАУЧНАЯ ЭЛЕКТРОННАЯ                         | Организация:* 🛜                                                                              |                                                            |                                                                                                    |                                                                                      |                                                          | Правила запол                                                      | нения                                        |
|                                             | Воронежский государс                                                                         | пвенный аграј                                              | рный университет им. им                                                                             | ператора Петра I                                                                     | Выбрать                                                  | регистрационн                                                      | ой анкеть                                    |
|                                             | Подразделение органи                                                                         | зации:* <table-cell></table-cell>                          |                                                                                                    |                                                                                      |                                                          |                                                                    |                                              |
| поиск                                       |                                                                                              |                                                            |                                                                                                    | .:                                                                                   | Выбрать                                                  |                                                                    |                                              |
|                                             | Должность:* 🛜                                                                                |                                                            |                                                                                                    |                                                                                      |                                                          |                                                                    |                                              |
|                                             |                                                                                              |                                                            |                                                                                                    |                                                                                      |                                                          |                                                                    |                                              |
| -                                           |                                                                                              |                                                            |                                                                                                    |                                                                                      |                                                          |                                                                    | •                                            |

## Рисунок 19 – Регистрация на eLIBRARY.RU

Регистрация пользователя является необходимым условием для получения доступа к полным текстам публикаций, независимо от того, находятся ли они в открытом доступе или распространяются по подписке.

Таким образом, Научная библиотека обеспечивает зарегистрированным пользователям круглосуточный доступ к электронным изданиям Университета из любой точки мира посредством сети Интернет.

По вопросам использования электронных изданий следует обращаться: Научная библиотека, информационно-библиографический отдел, Малаханова Елена Юзевовна (Главный корпус, ул. Мичурина, 1, 2-й этаж, ауд. 232 б, тел. 8 (473) 253-75-75, <u>Malahan@lib.vsau.ru</u>).